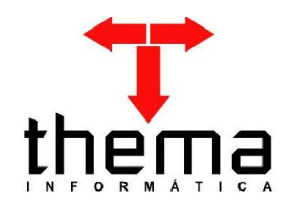

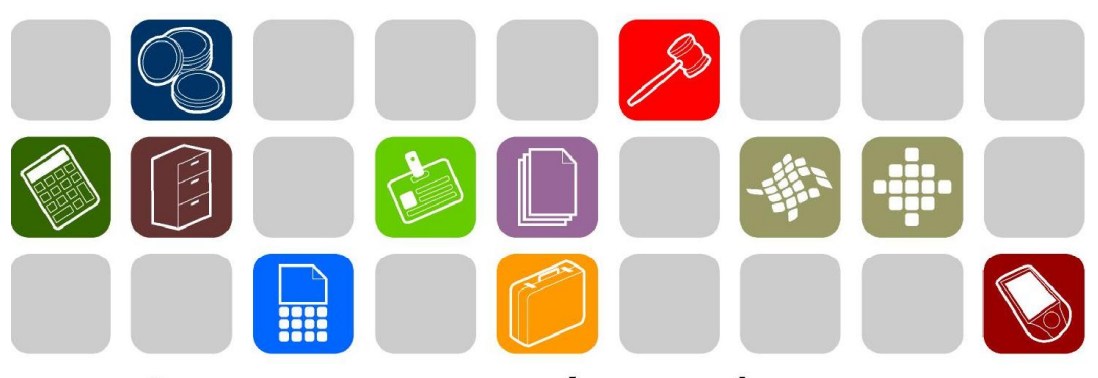

# SOLUÇÕES THEMA PARA AS ÁREAS PÚBLICA E PRIVADA

MANUAL - CONTROLE DE CUSTOS

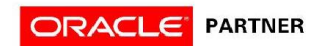

| 1 CONTROLE DE CUSTOS                        | 3 |
|---------------------------------------------|---|
| 1.1 Itens – Custos                          | 4 |
| 1.2 Itens do lote - Abastecimentos (Custos) | 5 |
| 2 FECHAMENTO DO LOTE DE CUSTO               | 6 |
| 3 CONSULTA – CONTROLE DE CUSTOS             | 8 |

O programa de controle de custos é utilizado para mensurar os gastos com serviços por centro de custo (local), fazendo o rateio do valor total através da discriminação dos locais e seus respectivos valores.

| Data de Entrada                                                                                      | 11/11/2010                                                                   | 0 Data Fechament                                                          | 00/00/0000                   | Situação         | Aberto             |
|----------------------------------------------------------------------------------------------------|------------------------------------------------------------------------------|---------------------------------------------------------------------------|------------------------------|------------------|--------------------|
| Nº Lote                                                                                              | 2010                                                                         | 2                                                                         |                              | Usuário          | contabil           |
|                                                                                                    |                                                                              |                                                                           |                              | Valor Total      | 0,00               |
| N° Empenho                                                                                           | 2010                                                                         | 2552 Data Empenh                                                          | 09/11/2010                   | Valor Empenho    | 200,00             |
| Nº Liquidação                                                                                        |                                                                              | Data Liquidaçã                                                            | 00/00/0000                   | Valor a Liquidar | 200,00             |
| Nº Contrato                                                                                          |                                                                              | Data Valid. Fina                                                          | 00/00/0000                   |                  |                    |
| edor/Fornecedor                                                                                      | 12120                                                                        | BMV COMÉRCIO DE                                                           | PRODUTOS DE HIGIENE E LIN    | MPEZA LTDA       | 94.784.493/0001-41 |
|                                                                                                    |                                                                              |                                                                           |                              |                  |                    |
| Tipo Documento<br>Almoxarifado<br><u>Produto</u>                                                     | 5 - Nota Fiscal<br>CENTRAL                                                   | 65668 SERVIÇO DE LIMPEZ                                                   | A E CONSERVAÇÃO              |                  |                    |
| Tipo Documento<br>Almoxarifado<br><u>Produto</u>                                                     | 5 - Nota Fiscal<br>CENTRAL<br>SVÇ                                            | 65668 SERVIÇO DE LIMPEZ                                                   | a E CONSER∨AÇÃO              |                  |                    |
| Tipo Documento<br>Almoxarifado<br><u>Produto</u><br>Local Gestor                                     | 5 - Nota Fiscal<br>CENTRAL<br>SVÇ<br>9000563                                 | 65668 SERVIÇO DE LIMPEZ<br>Almoxarifado/Patrin                            | A E CONSER∨AÇÃO<br>Onio      |                  |                    |
| Tipo Documento<br>Almoxarifado<br><u>Produto</u><br>Local Gestor                                     | 5 - Nota Fiscal<br>CENTRAL<br>SVÇ<br>9000563<br>PREFEITURA MU                | 65668 SERVIÇO DE LIMPEZ<br>Almoxarifado/Patrin<br>NICIPAL DE SÃO LEOPOLDO | A E CONSERVAÇÃO<br>onio      |                  |                    |
| Tipo Documento<br>Almoxarifado<br><u>Produto</u><br>Local Gestor                                     | 5 - Nota Fiscal<br>CENTRAL<br>SVÇ<br>9000563<br>PREFEITURA MU<br>PREFEITURA  | 65668 SERVIÇO DE LIMPEZ<br>Almoxarifado/Patrin<br>NICIPAL DE SÃO LEOPOLDO | A E CONSER∨AÇÃO<br>onio<br>, |                  |                    |
| Tipo Documento<br>Almoxarifado<br><u>Produto</u><br>Local Gestor<br>sponsável Atesto                 | 5 - Nota Fiscal<br>CENTRAL<br>SVÇ<br>9000563<br>PREFEITURA MUI<br>PREFEITURA | 65668 SERVIÇO DE LIMPEZ<br>Almoxarifado/Patrin<br>NICIPAL DE SÃO LEOPOLDO | A E CONSERVAÇÃO<br>onio      |                  |                    |
| Tipo Documento<br>Almoxarifado<br><u>Produto</u><br>Local Gestor<br>sponsável Atesto<br>Cargo Atesto | 5 - Nota Fiscal<br>CENTRAL<br>SVÇ<br>9000563<br>PREFEITURA MUI<br>PREFEITURA | 65668 SERVIÇO DE LIMPEZ<br>Almoxarifado/Patrim<br>NICIPAL DE SÃO LEOPOLDO | A E CONSERVAÇÃO<br>onio      |                  |                    |

Como mostra a figura acima, primeiramente deve ser criado o lote do serviço, onde são digitadas as informações referentes à despesa como "*Data de Entrada", "N° Empenho", "Tipo Documento", "Almoxarifado", "Produto" e "Local Gestor"*.

OBS. 1: Somente são aceitos os produtos cadastrados com o tipo "Serviço".

**OBS. 2:** No campo *"Almoxarifado"*, para aparecer a listagem dos almoxarifados para os quais o usuário tem permissão, deve-se selecionar o campo *"Custos"* no programa <u>Localização de Materiais</u> (Menu Cadastros) para indicar quais almoxarifados serão usados no módulo de custos. Para tanto, o usuário também deve estar cadastrado no vinculado <u>Usuários Habilitados – Materiais</u>.

| Coa    | go                      | Descrição          | Integração Contábil | Custos   |
|--------|-------------------------|--------------------|---------------------|----------|
| 1      | CENTRAL                 | >                  | Não (               | Custos   |
| 4      | ALMOXARIFADO SE         | ECRETARIA DE OBRAS | Não                 | <u> </u> |
| 6      | NÃO ESTOCADO - E        | ENTREGA DIRETA     | Não                 | 3        |
| 7      | Almoxarifado Equipe     | e 1                | Não                 |          |
| ador s | e o Almoxarifado será u | sade               |                     |          |

## 1.1 Itens – Custos (Menu Empenho – CUSTOS/Controle de Custos)

Após a criação do lote, são cadastrados os locais (destinos) e as informações referentes à documentação da despesa (nº da nota fiscal, data, etc.) e o valor correspondente a cada um.

| Nº Item | Destino       | Nota Fis         | scal/Recibo     | Emissão        | Ano/Mês      | Documento      | Consumo | Valor Total |
|---------|---------------|------------------|-----------------|----------------|--------------|----------------|---------|-------------|
| 1 1     | 1             | 256              | 1               | 10/11/2010     | 2010/11      | 7              | 1,00    | 100,0       |
| P       | REFEITURAMUNI | ICIPAL DE SÃO LE | OPOLDO \ PREFEI | TURA \ SECRETA | RIAMUNICIPAL | DE ACAO SOCIAL |         |             |
| 21      | 2 .           |                  | þ               | 10/11/2010     | 2010/11      |                | 1,00    | 10          |
| 1       |               |                  |                 |                |              |                |         |             |
|         |               |                  |                 |                |              |                |         |             |
|         |               |                  |                 |                |              |                |         |             |
|         |               |                  |                 |                |              |                |         |             |
|         |               |                  |                 |                |              |                |         |             |
|         |               |                  |                 |                |              |                |         |             |
|         |               |                  |                 |                |              |                |         |             |
|         |               |                  |                 |                |              |                |         |             |
|         |               |                  |                 |                |              |                |         |             |
|         |               |                  |                 |                |              |                |         |             |

Vale ressaltar que o valor total dos itens não pode ser maior que o valor do empenho, e se for menor, ao fechar o lote, apenas aparecerá uma mensagem avisando o fato.

#### 1.2 Itens do lote - Abastecimentos (Custos) (Menu Empenho – CUSTOS/Controle de Custos)

Quando a despesa se referir a gasto com abastecimento, pode-se utilizar este vinculado, onde deve ser informado o número do abastecimento cadastrado no programa **Abastecimento de Bens** (Menu Controle de Frotas).

| Itens     | do lote - Abastecime | entos (C | ustos) [2]                                |               |                   |              |
|-----------|----------------------|----------|-------------------------------------------|---------------|-------------------|--------------|
| hill thom | Dection              | Nota F   | Nota Fiscal/Recibo Data Emissão Documento |               | Documento         | Votes Tatal  |
| v-item    | Destino              | Aba      | istecimento                               | Data Abastec. | Situação Abastec. | Valor I otal |
| 2         | 9000314              | 100      | 5                                         | 11/11/2010    | 5522              | 25,75        |
|           | Abastecimento        | 2010     | 13                                        | 14/09/2010    | Não Integ         | rada         |
|           |                      |          |                                           |               |                   |              |
|           |                      |          |                                           |               | Total Itens       | 25,75        |
|           | 101.01.11            |          |                                           |               |                   | 1 do 1       |

#### 2 FECHAMENTO DO LOTE DE CUSTO (Menu Empenho - CUSTOS)

Após fazer os lançamentos dos gastos por local, deve ser realizado o procedimento de fechamento do lote, preenchendo a data no campo correspondente, sendo que a mesma deve ser igual ou maior que a data de abertura do lote. Neste momento, deve-se preencher também o campo "*Observação*", que é obrigatório para a realização do fechamento.

|                                           | 11/11/2010                                | Data Fechamento                                  | 11/11/2010             | Situação         | Fechado            |
|-------------------------------------------|-------------------------------------------|--------------------------------------------------|------------------------|------------------|--------------------|
| Nº Lote                                   | 2010                                      | 2                                                |                        | Usuário          | contabil           |
|                                           |                                           |                                                  |                        | Valor Total      | 200,00             |
| N° Empenho                                | 2010                                      | 2552 Data Empenho                                | 09/11/2010             | Valor Empenho    | 200,00             |
| Nº Liquidação                             |                                           | Data Liquidação                                  | 00/00/0000             | Valor a Liquidar | 200,00             |
| Nº Contrato                               |                                           | Data Valid. Final                                | 00/00/0000             |                  |                    |
| redor/Fornecedor                          | 12120                                     | BMV COMÉRCIO DE PRO                              | DUTOS DE HIGIENE E LIN | IPEZA LTDA       | 94.784.493/0001-41 |
| Tipo Documento<br>Almoxarifado<br>Produto | 5 - Nota Fiscal<br>CENTRAL<br>6<br>SVÇ    | 5668 SERVIÇO DE LIMPEZA E C                      | Conservação            |                  |                    |
| Level Contor                              |                                           |                                                  |                        |                  |                    |
| Local Gestor                              | 9000563                                   | Almoxarifado/Patrimonio                          | Ü.                     |                  |                    |
| Local Gestor                              | 9000563<br>PREFEITURA MUNIO               | Almoxarifado/Patrimonio                          | ű.                     |                  |                    |
| Local Gestor                              | 9000563<br>PREFEITURA MUNIO<br>PREFEITURA | Almoxarifado/Patrimonio                          | 5                      |                  |                    |
| Local Gestor                              | 9000563<br>PREFEITURA MUNIO<br>PREFEITURA | Almoxarifado/Patrimonio<br>CIPAL DE SÃO LEOPOLDO |                        |                  |                    |

**OBS.1:** Enquanto a situação do lote estiver como *"Fechado"*, pode-se reabri-lo através do vinculado <u>Abertura do Lote de Custo</u>, para realizar as devidas alterações. Depois que estiver com a situação *"Liquidado"*, somente excluindo a liquidação para poder abri-lo.

**OBS.2:** Para liquidar o lote, basta informar seu número no campo "*N*° *Custo*" do programa <u>Liquidação</u>.

| Liquidação             |                          |                   |                        | _                |                      |                  |            |  |  |
|------------------------|--------------------------|-------------------|------------------------|------------------|----------------------|------------------|------------|--|--|
| Data Liquidação        | 11/11/2010               | 1/2010 Nº Custo 2 |                        | 2 Nota Compr     | NotaCompra           |                  | Empenho    |  |  |
| Nº Liquidação          | 2398                     | Tipo Liquidação   | <u>5 - Nota Fiscal</u> |                  |                      | con              | tabil      |  |  |
| Nº Empenho<br>Processo | 2010 2552                | N° Ordem          | 2010 16                | 79 Nº Projet     | o                    | Data Empenho     | 09/11/2010 |  |  |
| Descrição Empenho      | Teste Executável 08/11/2 | 010               |                        |                  |                      |                  |            |  |  |
| Subempenho             |                          | Proc.Financeiro   |                        |                  | Da                   | ta Subempenho    |            |  |  |
| Dotação                | 281                      | 06.02.15.121.001  | 3.2062                 |                  |                      |                  |            |  |  |
| Proj./Ativ./Op. Esp.   | 2062                     | MANUTENÇÃO D      | EPARTAMENTO DE I       | URBANISMO        |                      |                  |            |  |  |
| Rubrica                | 33903022000000           | MATERIAL DE LIN   | IPEZA E PRODUTOS       | DE HIGIENIZAC.   | 40                   |                  |            |  |  |
| Recurso                | 0001                     | Recurso Livre     |                        |                  |                      |                  |            |  |  |
| Destinação             | 00000                    | Livre             |                        |                  |                      |                  |            |  |  |
| tem Desp./Categoria    | 1                        | Despesa Diversa   | Despesa Diversas Comum |                  |                      |                  |            |  |  |
| Código Contábil        | 212110100010000          | FORNECEDORES      | DO EXERCICIO - PM      | B                |                      |                  |            |  |  |
| Nº Evento              |                          |                   |                        |                  |                      |                  |            |  |  |
| Data Documento         | 00/00/0000               | Localização       |                        |                  |                      |                  |            |  |  |
| Documento              |                          |                   |                        |                  |                      |                  |            |  |  |
| Valor Liquidação       | 200,00                   | Total Anulado     | 0,00                   | Valor Empenho    | 200,00               |                  |            |  |  |
|                        |                          | Total Pago        | 0,00                   | Total Anulado    | 0,00                 |                  |            |  |  |
|                        |                          | Total a Pagar     | 200,00                 | Total Liquidado  | 200,00               |                  |            |  |  |
|                        |                          | Total Descontos   | 0,00                   | Total Pago       | 0,00                 |                  |            |  |  |
|                        |                          | Total Ordens      | 0,00                   | Total a Liquidar | 0,00                 |                  |            |  |  |
| Credor                 | 12120 94                 | .784.493/0001-41  | BMV COMÉRCIO DE        | PRODUTOS DE H    | IIGIENE E LIMPEZA L' | TDA              |            |  |  |
| Descrição              |                          |                   | -                      |                  |                      |                  |            |  |  |
|                        | Apresentou nota o        | le serviço?       | Apresentou fich        | a cadastral?     | Valor Salá           | rio Contribuição | 0,00       |  |  |
| Descrição do empenh    | 10                       |                   |                        |                  |                      |                  | 1 de 1     |  |  |

### 3 CONSULTA – CONTROLE DE CUSTOS (Menu Empenho - CUSTOS)

Caso certos usuários precisem verificar os gastos de seus respectivos locais, mas não tenham permissão para cadastrar informações, pode-se liberar para eles os programas de consultas, onde podem ser filtradas as informações desejadas e também realizar a geração de relatórios.

| Consulta - C     | ontro           | le de Cu   | istos        |                         |              |                |                   |           |                  |  |
|------------------|-----------------|------------|--------------|-------------------------|--------------|----------------|-------------------|-----------|------------------|--|
| Data de Entra    | da              | 11/11/2    | 010          | Data Fechamento 11/11/  |              | 11/2010        | 1/2010 s          |           | Liquidado        |  |
| Nº Lo            | te 2            | 2010 2     |              | 2                       |              | u -<br>Usuário |                   | contabil  |                  |  |
| Nº Empen         | nho 2010 2552   |            | 2552 Data    | Data Empen              | iho09/       | 11/2010        | ] Va              | lor Total | 200,00           |  |
| N° Liquidaç      | ão _ 2          | 010        | 2398         | Data Liquidaç           | :ão11/       | 11/2010        | ∫ Valor E         | impenho   | 200,00           |  |
| Nº Contra        | to              |            |              | Data Valid. Fi          | nal00/       | 00/0000        | ]                 |           |                  |  |
| Credor/Forneced  | or 121          | 20         |              | BMV COMÉRCIO D          |              | S DE HIGIENE B | E LIMPEZA LTDA    | 94        | .784.493/0001-41 |  |
| Descriç          | ão Test         | e Executáv | el 08/11/201 | D                       |              |                |                   |           |                  |  |
| Tipo Documer     | to <u>5 - 1</u> | Nota Fisca | d            |                         |              |                |                   |           |                  |  |
| Almoxarifa       | do CEN          | ITRAL      |              |                         |              |                |                   |           |                  |  |
| Produ            | rto 🗌           |            | 65668        | SERVIÇO DE LIMPE        | ZA E CONSER  | VAÇÃO          |                   |           |                  |  |
|                  | sve             | 2          |              |                         |              |                |                   |           |                  |  |
| Local Ges        | or 900          | 0563       |              | Almoxarifado/Patrimonio |              |                |                   |           |                  |  |
|                  |                 |            |              | PREFEITURA MUN          | ICIPAL DE SÃ | O LEOPOLDO     |                   |           |                  |  |
|                  |                 |            |              | PREFEITURA              |              |                |                   |           |                  |  |
| esponsável Ates  | to              |            |              |                         |              |                |                   |           |                  |  |
| Cargo Ates       | to              |            |              |                         |              |                |                   |           |                  |  |
| Observaç         | ão Test         | te Denise  |              |                         |              |                |                   |           |                  |  |
| Nº Item │ De     | stino           | 1          | Nota Fisca   | al/Recibo               | Emissão      | Ano/Mês        | Documento         | Consumo   | Valor Total      |  |
| 1 11             |                 | 256        |              | 1                       | 10/11/2010   | 2010/11        | Î                 | 1,00      | 100,00           |  |
| PREFE            | ITURAN          | JUNICIPAL  | . DE SÃO LE  | EOPOLDO \ PREFEIT       | URA \ SECRET | ARIA MUNICIP   | AL DE ACAO SOCIAL |           |                  |  |
| escrição do empe | oho             |            |              |                         |              |                |                   |           | 1 de 5           |  |

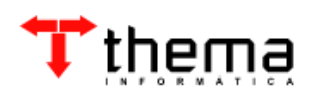

Rua São Mateus, 27 – Bairro Bom Jesus Porto Alegre/RS - CEP: 91.410-030 Fone/Fax: (51) 3014-6900 thema@thema.inf.br www.thema.inf.br